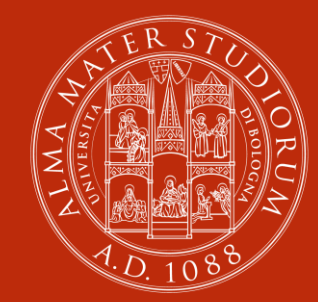

ALMA MATER STUDIORUM Università di Bologna

# GIANO, ovvero come gestire le bibliografie in programma d'esame

21 febbraio 2023

### **Esther Deandrea**

Biblioteca Campus di Rimini

### Maura Quaquarelli

Settore "Gestione e sviluppo della Biblioteca delle risorse elettroniche - AlmaRE" - ARPAC

### Programma

### Prima parte:

- Il progetto Giano
- L'applicativo per l'analisi delle bibliografie dei corsi di studio
- La compilazione delle note
- Bookmarklet Giano

### Seconda parte:

- Abilitazione in Giano
- Collegamento biblioteche corsi di laurea
- Utilizzo dati inseriti per acquisto e-book
- Ricerca e output dei dati inseriti
- Prove Q & A

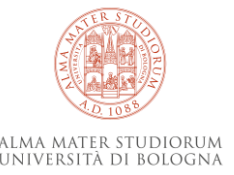

# Il progetto Giano

Pagina informativa sul progetto sul Portale SBA:

https://sba.unibo.it/it/chi-siamo/progetti/progetti-in-corso/giano/giano-lebibliografie-a-doppia-faccia-per-utenti-e-bibliotecari

Obiettivi:

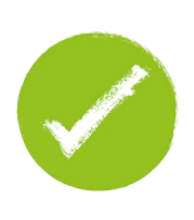

- predisporre uno **strumento** per semplificare e velocizzare le procedure di individuazione, acquisto e disponibilità in biblioteca dei testi in programma d'esame

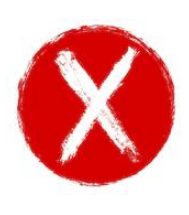

- passare con un solo clic dalla bibliografia dell'esame nel Sito del docente alla localizzazione e disponibilità del libro mediante il catalogo.

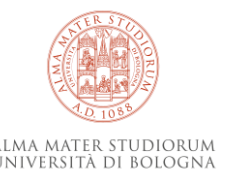

# **Applicativo Giano**

- estate-autunno 2019: sviluppo dell'applicativo dal Cesia
- inverno 2019-2020: sperimentazione utilizzo da parte del gruppo di lavoro e di alcune biblioteche (Esther Deandrea, Davide Dessì, Silvia Verri)
- primavera 2020: corsi a tutti i colleghi sul funzionamento dello strumento e indicazioni sulle modalità di inserimento note
- giugno 2020: avvio dell'utilizzo di Giano da parte delle biblioteche

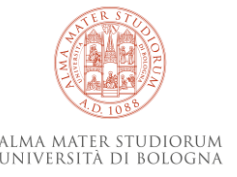

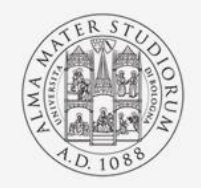

Alma Mater Studiorum Università di Bologna

### Sistema Bibliotecario di Ateneo

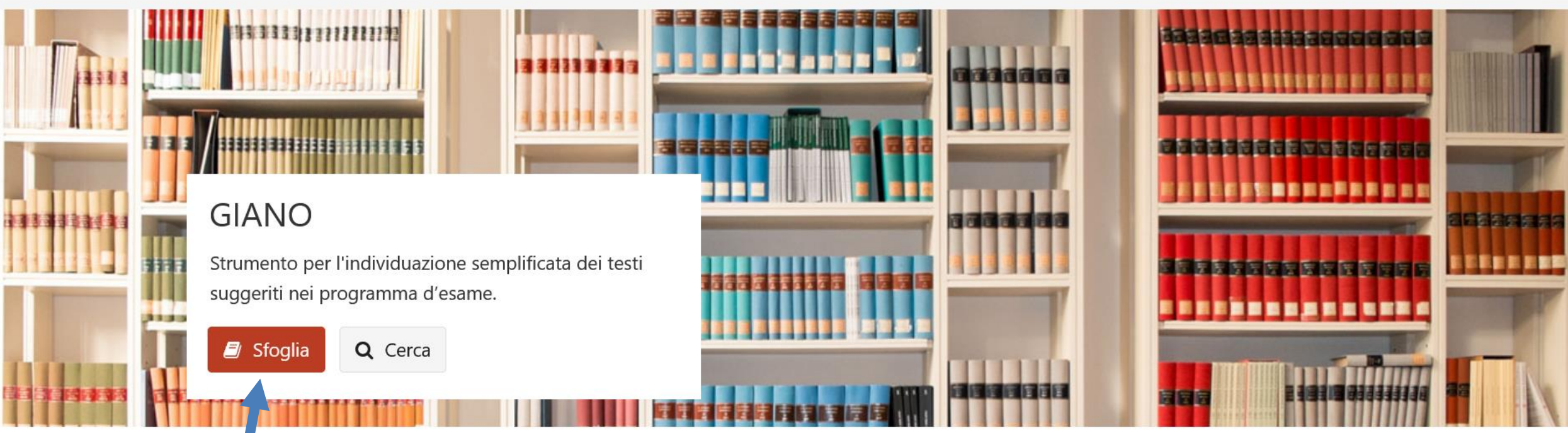

Giano. Le bibliografie a doppia faccia, per utenti e bibliotecari Per informazioni, istruzioni e aggiornamenti consulta il sito del progetto.

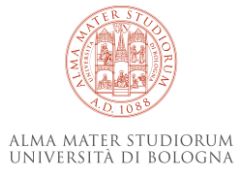

### per iniziare a lavorare

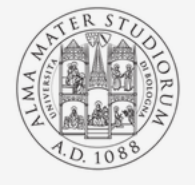

#### Alma Mater Studiorum Università di Bologna SISTEMA BIBLIOTECARIO DI ATENEO

| Home > Corsi di studio     |            |                                                                                | nosso cambiare anno accademico  |         |
|----------------------------|------------|--------------------------------------------------------------------------------|---------------------------------|---------|
| A Home                     |            |                                                                                |                                 |         |
| 🏛 Corsi di studio          | Corsi di   | studio - A.A. 2022/23                                                          |                                 |         |
| Cerca insegnamenti         | Biblioteca | Centrale del Campus di Ravenna 🔹 A.A. 2022/23                                  | V                               |         |
| • Carca palla bibliografia | Biblioteca | Centrale del Campus di Ravenna                                                 | Tipo di corso 🚖                 | Sede 📤  |
|                            | Biblioteca | Centrale del Campus di Rimini                                                  |                                 |         |
|                            | Biblioteca | del Dipartimento di Scienze biologiche, geologiche e ambientali - BiGeA        | Laurea Magistrale               | Rimini  |
|                            | Biblioteca | di Ingegneria e Architettura                                                   | Laurea Magistrale               | Bologna |
|                            | Biblioteca | Giuridica "Antonio Cicu"                                                       | Laurea Magistrale               | Bologna |
|                            | 8418       | 🏦 Analisi e gestione dell'ambiente 🕄                                           | Laurea Magistrale               | Ravenna |
|                            | 5900       | 🏛 Analisi e gestione dell'ambiente                                             | Laurea Magistrale               | Ravenna |
|                            | 5809       | $\widehat{f m}$ Architecture and creative practices for the city and landscape | Laurea Magistrale               | Bologna |
|                            | 0881       | â Architettura 🕄                                                               | Laurea Magistral da Ciclo Unico | Cesena  |
|                            | 9265       | â Architettura                                                                 | Laurea Magist Je a Ciclo Unico  | Cesena  |
|                            |            |                                                                                |                                 |         |

### seleziono la Biblioteca in cui lavorare

poi posso ordinare per sede o tipo corso

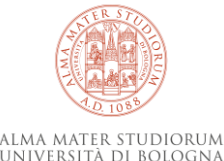

#### Corsi di studio

Biblioteca Centrale del Campus di Ravenna

| Codice 🗢 | Nome 🗢                                                                                    | Tipo di corso 🗢                 | Sede 🗢  |
|----------|-------------------------------------------------------------------------------------------|---------------------------------|---------|
| 9218     | 🏛 Beni archeologici, artistici e del paesaggio: storia, tutela e valorizzazione           | Laurea Magistrale               | Ravenna |
| 9076     | 🏛 Beni culturali                                                                          | Laurea                          | Ravenna |
| 8616     | 🏛 Conservazione e restauro dei beni culturali (abilitante ai sensi del d. lgs n. 42/2004) | Laurea Magistrale a Ciclo Unico | Ravenna |
| 9230     | 🏛 Consulente del lavoro e delle relazioni aziendali                                       | Laurea                          | Bologna |
| 9233     | fiurisprudenza                                                                            | Laurea Magistrale a Ciclo Unico | Ravenna |
| 9232     | 🏛 🛪 risprudenza                                                                           | Laurea Magistrale a Ciclo Unico | Bologna |
| 9242     | 🏛 Gurista per le imprese e per la pubblica amministrazione                                | Laurea                          | Ravenna |
| 9237     | 🏛 Ir ernational cooperation on human rights and intercultural heritage                    | Laurea Magistrale               | Ravenna |
| 9062     | 🏛 L gal studies                                                                           | Laurea Magistrale               | Bologna |
| 9077     | 🏛 Slienze del libro e del documento                                                       | Laurea Magistrale               | Ravenna |

▼

# clicco sul corso di studio

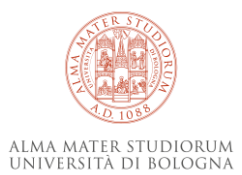

### Insegnamenti - A.A. 2022/23 - Law, economics and governance

| Codice 🖨 | Materia 🗢                                  | Sito web    | Titolare 🗢               | Ultima modifica 🖨 | Ultimo controllo 🗢 | Stato | Note |
|----------|--------------------------------------------|-------------|--------------------------|-------------------|--------------------|-------|------|
| 96878    | BEHAVIORAL LAW AND FINANCE                 | 🖸 Programma | 🛔 Carbonara Emanuela     | 24/07/2022 23:23  |                    | A     |      |
| 96870    | COMPARATIVE COMPANY LAW                    | 🕑 Programma | 🛔 Pomelli Alessandro     | 22/07/2022 10:57  |                    | A     |      |
| 99172    | INTERNATIONAL LAW AND MARKETS              | C Programma | 🛔 Bertarini Beatrice     | 25/07/2022 15:47  |                    |       |      |
| 96871    | LAW AND ECONOMICS OF CORPORATE GOVERNANCE  | 🕑 Programma | 🛓 Franzoni Luigi Alberto | 11/11/2022 16:10  |                    |       |      |
| 87513    | LAW AND PRACTICE OF FINANCIAL TRANSACTIONS | 🖸 Programma | 🛓 Pomelli Alessandro     | 22/07/2022 10:41  |                    |       |      |
| 96869    |                                            | 🕑 Programma | 🛓 Tagliaventi Maria Rita | 20/07/2022 17:10  |                    | A     |      |
| B2781    | R FOR FINANCIAL DATA ANALYSIS              |             | 🛓 Tagliaventi Maria Rita |                   |                    |       |      |
| 96844    | STATISTICS                                 | 🕑 Programma | 🛔 Connelly Luke Brian    | 09/09/2022 05:49  |                    |       |      |
| 96877    | THE ECONOMICS OF ENTREPRENEURSHIP          | C Programma | 🛓 Santarelli Enrico      | 12/07/2022 13:15  |                    |       |      |
| 96877    | THE ECONOMICS OF ENTREPRENEURSHIP          | C Programma | 🛔 Santarelli Enrico      | 12/07/2022 19:18  |                    | A     |      |

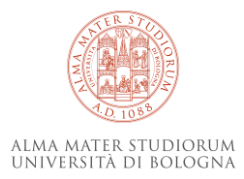

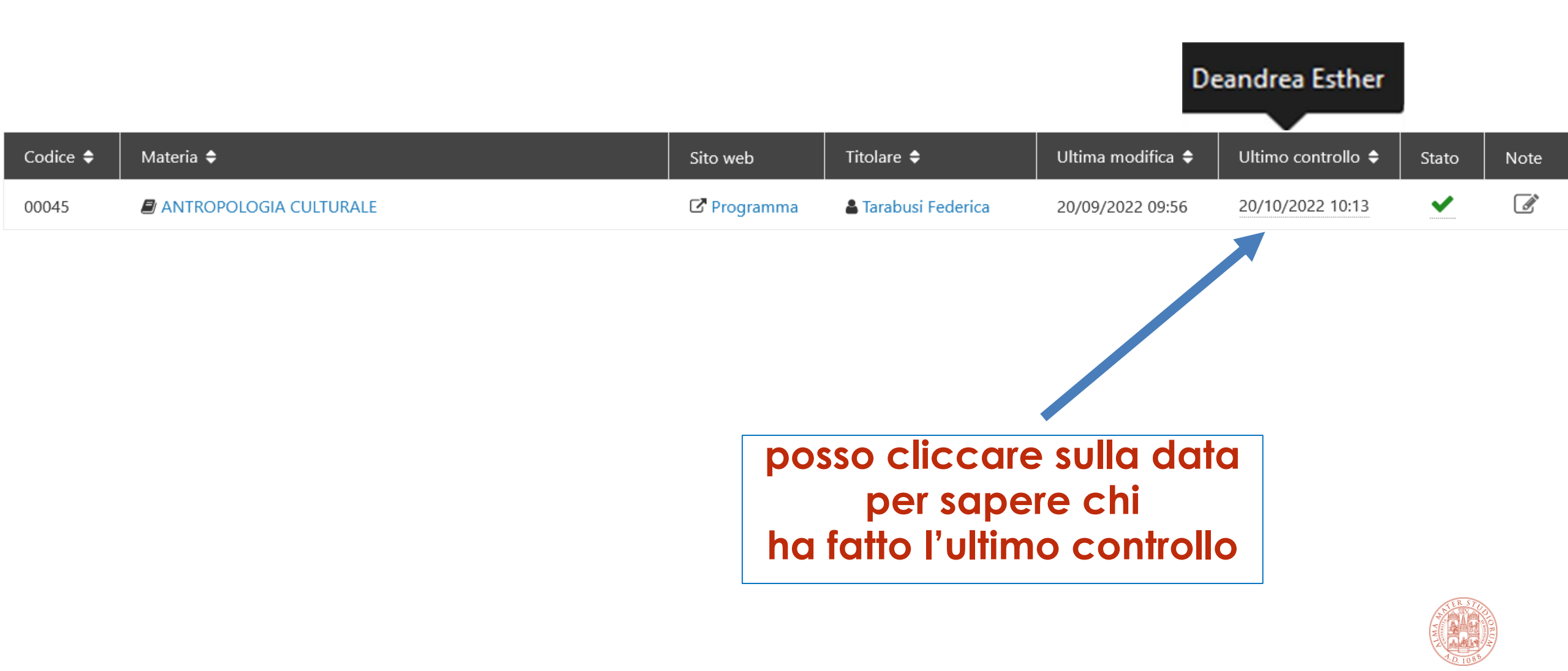

ALMA MATER STUDIORUM Università di Bologna

| Codice 🖨                                                                   | Materia 🗢                                                                                                    | Sito web                 | Titolare <b>≑</b>        | Ultima modifica 🖨 | Ultimo controllo 🗢                                    | Stato                         | Note |
|----------------------------------------------------------------------------|----------------------------------------------------------------------------------------------------|--------------------------|--------------------------|-------------------|-------------------------------------------------------|-------------------------------|------|
| 00045                                                                      | ANTROPOLOGIA CULTURALE                                                                                                    | C Programma              | 🛔 Tarabusi Federica      | 20/09/2022 09:56  | 20/10/2022 10:13                                      | ~                             | Ĩ    |
| - Dei<br>ISBN:<br>BO12<br>- Ros<br>conte<br>ISBN:<br>BO12<br>- Por<br>dimo | F., Antropologia culturale, Il Mulino, Bologna, 2016, seconda<br>: 9788815265548<br>25: OK<br>si C., Antropologia culturale. Appunti di metodo per la ricerca<br>emporanei, Milano: Guerini e Associati, 2003<br>: 9788883352386<br>25: OK<br>cellana V., Dal bisogno al desiderio. Antropologia dei servizi p<br>ra a Torino, Milano: Franco Angeli, 2017. | edizione,<br>a nei mondi | <b>X</b><br>oltà e senza | F                 | Posso clice<br>sulla ma<br>per visualiz<br>e note ins | care<br>tita<br>zare<br>erite |      |
| ISBN:                                                                      | : 9788891750655                                                                                                    |                          |                          |                   |                                                       |                               |      |

BO125: OK

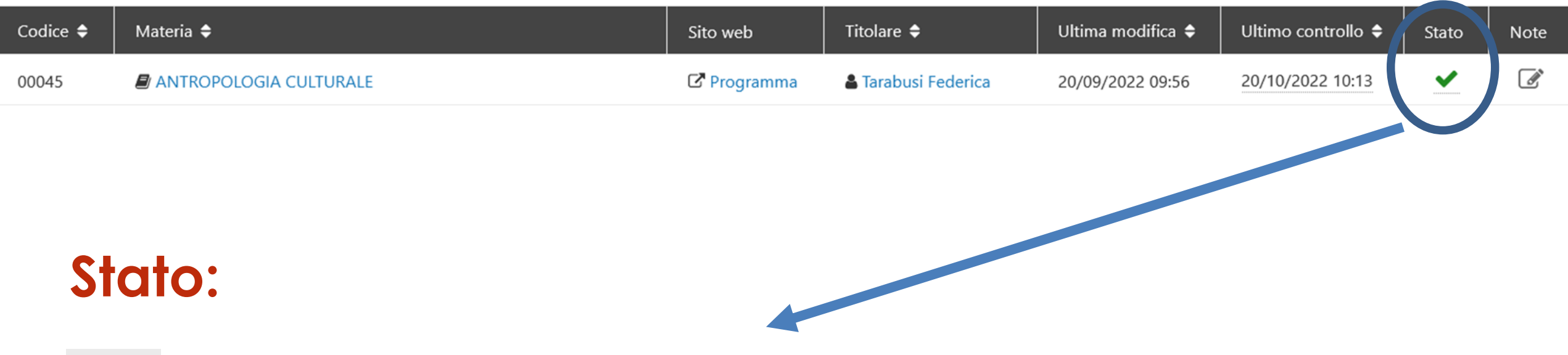

- = bibliografia controllata
- = bibliografia modificata dal prof. dopo la revisione
   -> devo ricontrollarla!

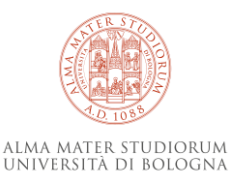

### laboratorio non ha la bibliografia

| 88143 | ENVIRONMENTAL<br>ECONOMICS AND RISK<br>MANAGEMENT IN<br>COASTAL POLICY |             | 🛓 Ricci Paolo          |                  |          |
|-------|------------------------------------------------------------------------|-------------|------------------------|------------------|----------|
| 37361 | FISIOLOGIA<br>APPLICATA<br>ALL'AMBIENTE                                | C Programma | 🛔 Fabbri<br>Elena      | 22/07/2019 18:28 | A        |
| 28121 | GEOFISICA DEI RISCHI<br>AMBIENTALI                                     | C Programma | Piombo Antonello       | 07/04/2020 16:14 | <b>A</b> |
| 28238 | GESTIONE INTEGRATA<br>DELLE ZONE COSTIERE                              | C Programma | Romagnoli<br>Claudia   | 11/08/2019 11:03 | <b>A</b> |
| 88166 | HYDROCOMPLEXITY<br>OF THE COASTAL ZONE                                 | C Programma | 🛔 Antonellini<br>Marco | 05/09/2019 12:02 |          |
| 37364 | IDROLOGIA<br>AMBIENTALE                                                | C Programma | 🛔 Antonellini<br>Marco | 12/06/2019 12:38 | <b>A</b> |
|       |                                                                        |             |                        |                  |          |

PER INIZIARE À LAVORARE clicco sul nome dell'insegnamento

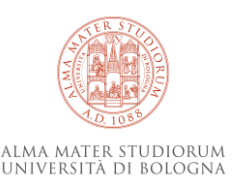

# Passaggi da effettuare

### 1) controllo che le bibliografie in italiano e inglese siano uguali

#### Testi/Bibliografia 🗹

Il materiale didattico (slides proiettate a lezione) viene messo a disposizione degli studenti nell'apposito sito web, integrati con gli appunti presi a lezione.

Si consiglia l'integrazione con i seguenti testi:

Pranzini E., 2004. La forma delle coste. Zanichelli.

Davidson-Arnott R., 2010. Introduction to Coastal Processes and Geomorphology. Cambridge University Press.

Barbanti A. , Perini L. (eds.), 2018. Fra la terra e il mare: analisi e proposte per la Pianificazione dello Spazio Marittimo in Emilia Romagna. ISBN 978-88-941335-0-9. http://doi.org/10.5281 /zenodo.1184364

#### Readings/Bibliography

Teaching material used during the lessons (slides) will be available on the IOL web site.

The integration with the following texts might be useful:

Pranzini E., 2004. La forma delle coste. Zanichelli.

Davidson-Arnott R., 2010. Introduction to Coastal Processes and Geomorphology. Cambridge University Press.

Barbanti A., Perini L. (eds.), 2018. Fra la terra e il mare: analisi e proposte per la Pianificazione dello Spazio Marittimo in Emilia Romagna. ISBN 978-88-941335-0-9. http://doi.org/10.5281 /zenodo.1184364

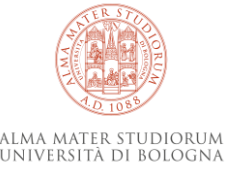

#### Note dell'operatore

り、C、 暗 🖗 😤 B Z 😃

### 2) Seleziono italiano

Si consiglia l'integrazione con i seguenti testi: Pranzini E., 2004. La forma delle coste. Zanichelli. Davidson-Arnott R., 2010. Introduction to Coastal Processes and Geomorphology. Cambridge University Press. Barbanti A. , Perini L. (eds.), 2018. Fra la terra e il mare: analisi e proposte per la Pianificazione dello Spazio Marittimo in Emilia Romagna. ISBN 978-88-941335-0-9. http://doi.org /10.5281/zenodo.1184364

Pranzini E., 2004. La forma delle coste. Zanichelli.

Davidson-Arnott R., 2010. Introduction to Coastal Processes and Geomorphology. Cambridge University Press.

Barbanti A. , Perini L. (eds.), 2018. Fra la terra e il mare: analisi e proposte per la Pianificazione dello Spazio Marittimo in Emilia Romagna. ISBN 978-88-941335-0-9. http://doi.org /10.5281/zenodo.1184364

### 3) Incollo nel campo Note dell'operatore

Note dell'operatore

**り・**C・ 暗 創 話 8 B I U

Pranzini E., 2004. La forma delle coste. Zanichelli. Davidson-Arnott R., 2010. Introduction to Coastal Processes and Geomorphology. Cambridge University Press. Barbanti A., Perini L. (eds.), 2018. Fra la terra e il mare: analisi e proposte per la Pianificazione dello Spazio Marittimo in Emilia Romagna. ISBN 978-88-941335-0-9. http://doi.org/10.5281/zenodo.1184364

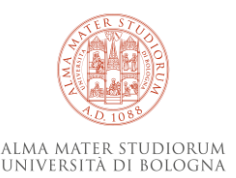

### 4) Formatto la bibliografia

Note dell'operatore

| <b>ی</b> ہ        | C                | ∗ Eį           | à             | Ē                | <b>6</b>            | 8                  | В                 | Ι                | U                |                                                                                            |
|-------------------|------------------|----------------|---------------|------------------|---------------------|--------------------|-------------------|------------------|------------------|--------------------------------------------------------------------------------------------|
| Pranzin           | i E., 2          | 004. L         | a foi         | rma o            | delle co            | ste. Za            | aniche            | elli.            |                  |                                                                                            |
| Davids            | on-Ari           | nott F         | ., 20         | )10. Ir          | ntroduc             | tion to            | o Coa             | stal Pr          | ocess            | es and Geomorphology. Cambridge University Press.                                          |
| Barban<br>ISBN 97 | ti A. ,<br>78-88 | Perini<br>9413 | L. (e<br>35-0 | eds.),<br>)-9. h | 2018. F<br>ttp://do | ra la t<br>bi.org/ | erra e<br>(10.52) | il mar<br>81/zer | re: ana<br>nodo. | alisi e proposte per la Pianificazione dello Spazio Marittimo in Emilia Romagna<br>1184364 |
| P >Re             | move             | Elen           | ient          | t                |                     |                    |                   |                  |                  |                                                                                            |

Salva note

### PS: Se in inglese differisce ripeto le operazioni di seguito

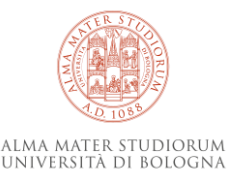

## Strumenti di ricerca

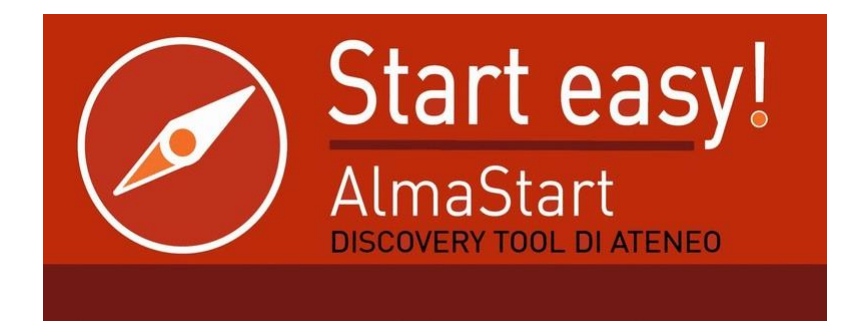

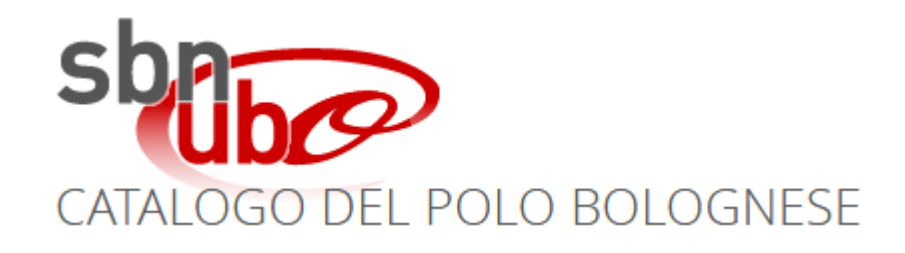

# ...cataloghi di editori

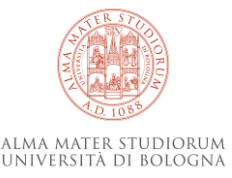

### Compilazione delle note obbligatorio

### SOLO PER LE MONOGRAFIE PRESENTI NELLE BIBLIOGRAFIE (anche capitoli o sequenze di pagine)

Sotto ogni citazione bibliografica devo inserire il numero ISBN come segue:

**ISBN: numero** 

cioè scrivo ISBN due punti, spazio,13 cifre SENZA trattini

Se ho solo un vecchio ISBN a 10 cifre, riporto quello

Se non esiste un ISBN associato alla monografia, indico: ISBN: no

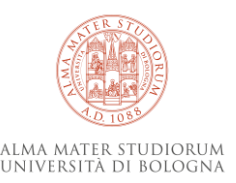

### Compilazione delle note facoltativo

- testi in OA o disponibili online: indico
   URL: url vera
- note interne relative alla singola monografia: indico
   Codice ACNP della biblioteca seguito dalle note, esempi:
   BO125: no (in ordine nuova ed.)
   BO125: ok (3 copie)

Contattato docente per chiedere di informare dei testi citati a lezione Informato docente che il titolo è sbagliato

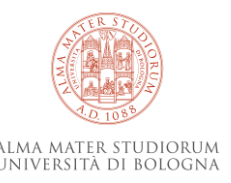

### Compilazione delle note facoltativo

### Trattamento di articoli e/o periodici:

- G. Cencetti, II notariato medievale italiano, in «Annali della Facoltà di giurisprudenza dell'Università di Genova», 4 (1965), pp. 1-13. 3. ISSN: 1591-8734 BO231: no

- Sahlins, M. 2005. 'On the anthropology of modernity, or, some triumphs of culture over despondancy theory'. In A. Hooper (ed.) Culture and Sustainable Development in the Pacific. Canberra: ANU E Press, pp. 44-61. http://press.anu.edu.au//culture\_sustainable/ch03.pdf

DOI: http://doi.org/10.22459/CSDP.04.2005

BO231: ok (free download)

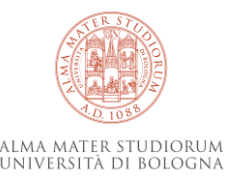

### terminata la bibliografia e salvato chiudo il lavoro cliccando

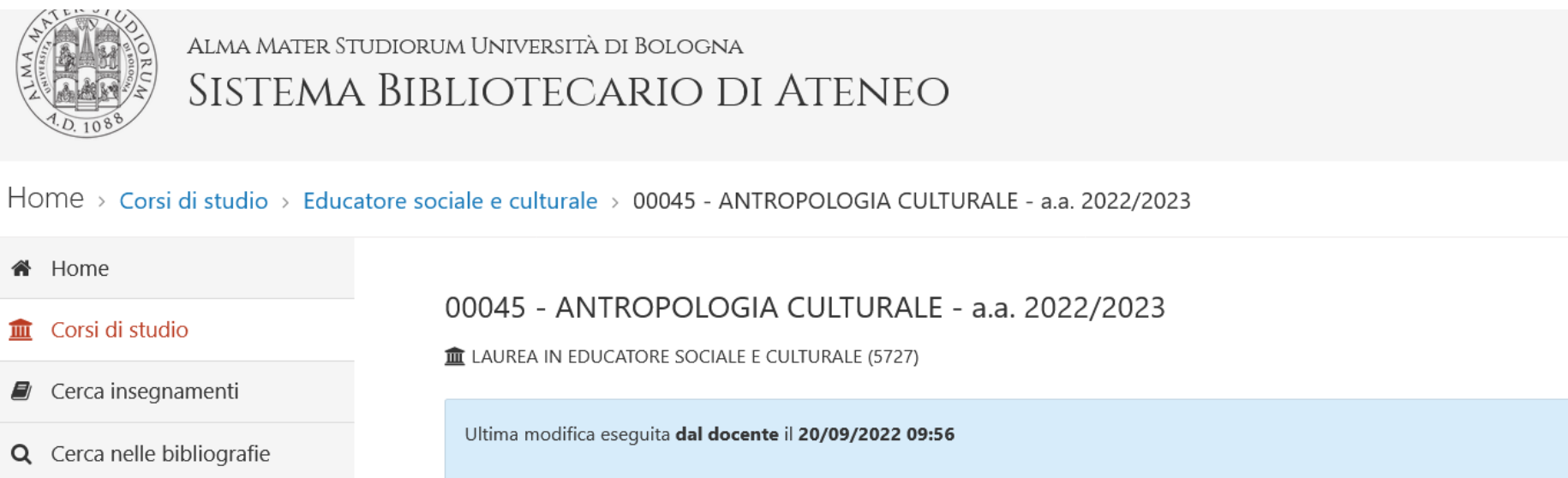

Ultimo controllo effettuato il 20/10/2022 10:13 da 🛔 Partisani Silvio

Testi/Bibliografia 🗹

Readings/Bibliography 🗹

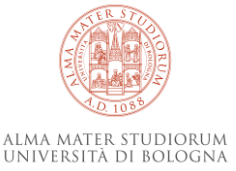

🗹 Segna come controllato

### clicco sul corso di studio per tornare all'elenco degli insegnamenti

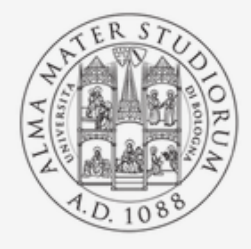

### Alma Mater Studiorum Università di Bologna SISTEMA BIBLIOTECARIO DI ATENEO

#### Home > Corsi di studio > Educatore sociale e culturale > 00045 - ANTROPOLOGIA CULTURALE - a.a. 2022/2023

#### A Home

🏛 Corsi di studio

Cerca insegnamenti

**Q** Cerca nelle bibliografie

#### 00045 - ANTROPOLOGIA CULTURALE - a.a. 2022/2023

▲ LAUREA IN EDUCATORE SOCIALE E CULTURALE (5727)

Ultima modifica eseguita dal docente il 20/09/2022 09:56

Ultimo controllo effettuato il 20/10/2022 10:13 da 🛔 Partisani Silvio

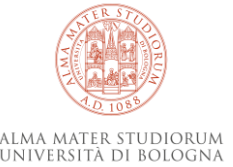

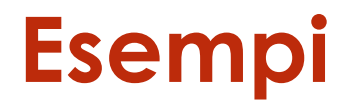

#### Note dell'operatore

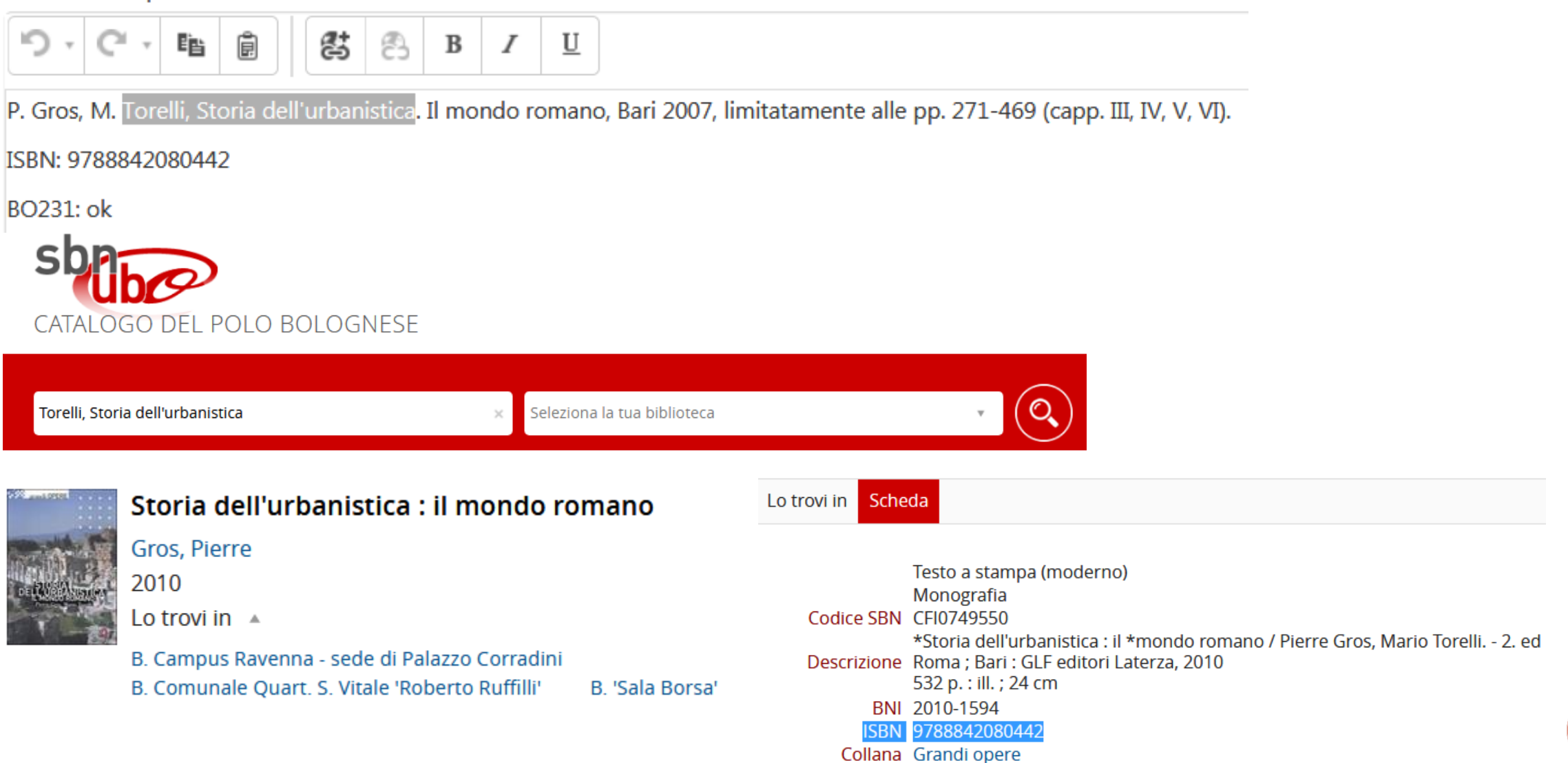

Si consiglia altresì la consultazione dei seguenti testi:

Andrea Torrente, Piero Schlesinger, Manuale di diritto privato, Giuffrè, Milano, ultima edizione, limitatamente alle parti oggetto del programma.

Salvatore Patti (a cura di), L'esame di diritto privato. Definizioni e questioni, Giappichelli, ultima edizione;

### è richiesta l'ultima edizione

# -> controllo sui siti degli editori e sul catalogo ->acquisto o indico che edizione posseggo

#### Note dell'operatore

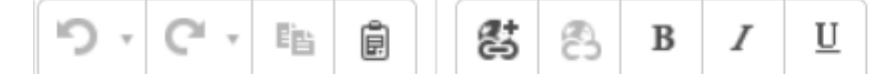

#### BO231: ok

Andrea Torrente, Piero Schlesinger, Manuale di diritto privato, Giuffrè, Milano, ultima edizione, limitatamente alle parti oggetto del programma.

ISBN: 9788828829546

BO231: no

Salvatore Patti (a cura di), L'esame di diritto privato. Definizioni e questioni, Giappichelli, ultima edizione;

ISBN: 9788892120075

BO231: ok

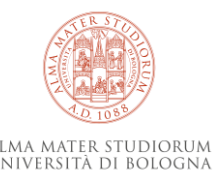

| Note dell'operatore                                                                                                    | O Selezionati 3 Risultati A Salva la strategia di ricerca Personalizza                                                                                                    |
|----------------------------------------------------------------------------------------------------|----------------------------------------------------------------------------------------------------|
| Deplano Rossana, I diritti delle persone dentro e fuori i confini costituzionali, Roma : Carocci, 2018.         ISBN: 9788843089062         ISBN: 8843089064 | Image: Provide a state of the state of the state of |
| BO125: no<br>ALMARE: ok<br>P >RemoveElement                                                                                                    | 2       Immiddle provided of the foot of the foot          |
| Salva note                                                                                                    | 3       RISORSA ELETTRONICA         I diritti delle persone dentro e fuori i confini costituzionali : sessant'anni di diritti         dell'uomo / a cura di Rossana Deplano         Deplano, Rossana         Roma : Carocci, 2008         I Lo trovi in B. Giuridica 'Antonio Cicu' (XVI B 1478 NC)         (N.B. disponibile in più biblioteche. Clicca per la lista completa) [☐ >         I Accesso online >                                                                                                    |

cerco per titolo in AlmaStart-> è disponibile print e ebook verifico accesso alla risorsa segno entrambi gli ISBN

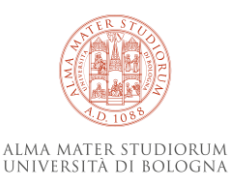

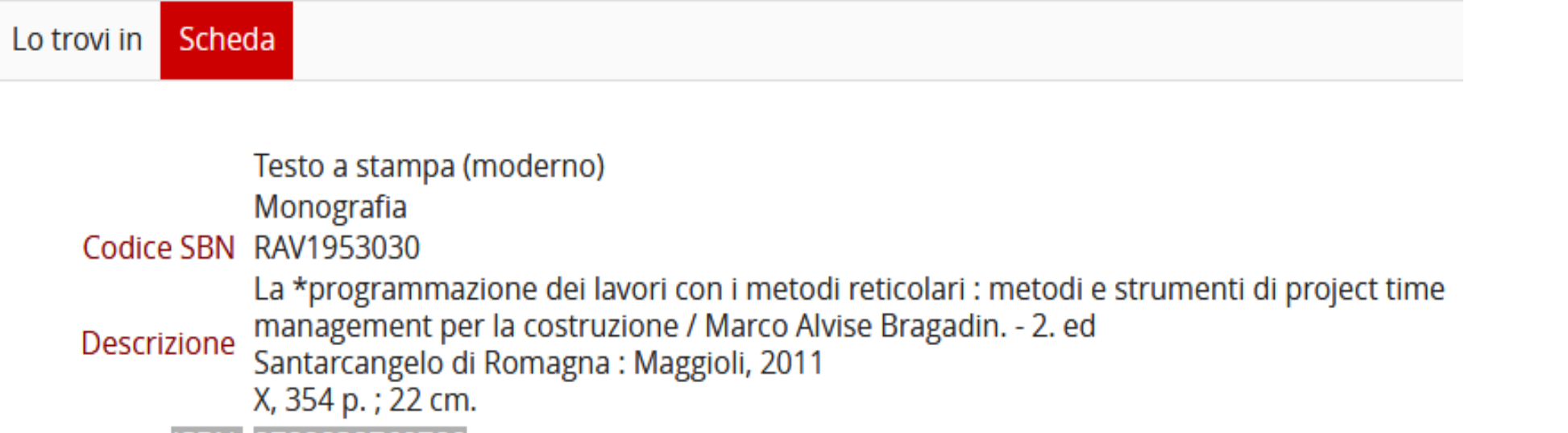

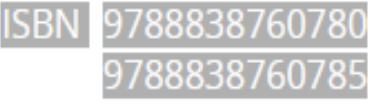

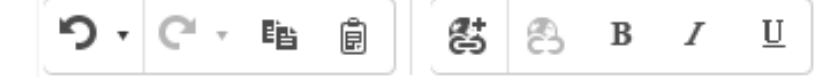

Bragadin Marco A., La programmazione dei lavori con i metodi reticolari, Maggioli 2010

ISBN: 9788838760780

ISBN: 9788838760785

BO231: ok

### copio/incollo entrambi gli ISBN presenti nella scheda catalografica

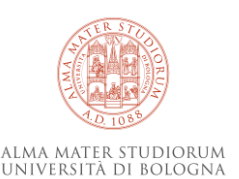

P >RemoveElement

Salva note

# Monografie a livelli

In caso di opere con inferiori con titolo NON significativo W (es. enciclopedie):

- copio/incollo ISBN della SUPERIORE (se non presente indico ISBN: no)

In caso di opere con inferiori con titolo **SIGNIFICATIVO M**:

- copio/incollo ISBN della SUPERIORE
- oppure copio/incollo elenco degli ISBN delle inferiori
- oppure scorporo la citazione bibliografica in tanti item quante sono le M inferiori, ognuna con il suo ISBN

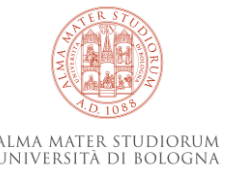

#### Note dell'operatore

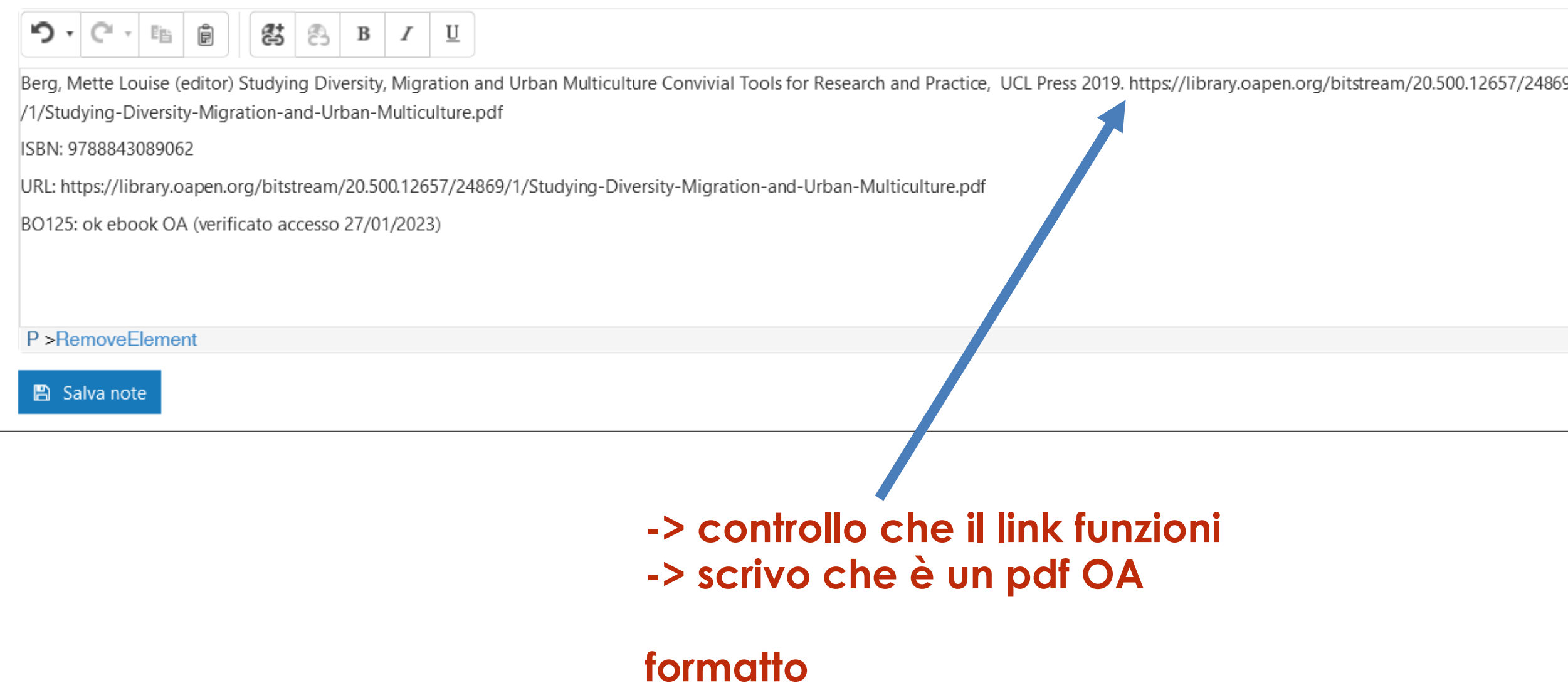

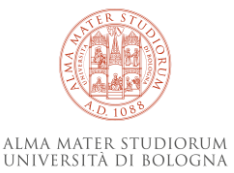

#### Insegnamenti - A.A. 2022/23 - Educatore sociale e culturale

| Codice 🖨 | Materia 🗢                                                                              | Sito web    | Titolare 🗢              | Ultima<br>modifica ≑ | Ultimo<br>controllo ≑ | Stato | Note     |
|----------|----------------------------------------------------------------------------------------|-------------|-------------------------|----------------------|-----------------------|-------|----------|
| 73382    | B LABORATORIO DI FORMAZIONE PROFESSIONALE PER L'EDUCATORE SOCIALE E CULTURALE II (G.G) | 🕑 Programma | 🛔 Donini Sara           | 02/11/2022 10:45     | 20/10/2022 10:16      | ~     | <u>I</u> |
| 73382    | B LABORATORIO DI FORMAZIONE PROFESSIONALE PER L'EDUCATORE SOCIALE E CULTURALE II (G.H) | 🕼 Programma | 🛔 Salinaro Marta        | 29/09/2022 11:40     | 20/10/2022 10:16      | ~     | Ø        |
| 73382    | B LABORATORIO DI FORMAZIONE PROFESSIONALE PER L'EDUCATORE SOCIALE E CULTURALE II (G.I) | 🕼 Programma | 🛓 Melotti Giannino      | 06/07/2022 10:58     | 20/10/2022 10:16      | ×     |          |
| 73382    | B LABORATORIO DI FORMAZIONE PROFESSIONALE PER L'EDUCATORE SOCIALE E CULTURALE II (G.L) | 🕼 Programma | & Zanchettin Alessandro | 06/07/2022 08:11     | 20/10/2022 10:16      | ×     | Ø        |
| 73382    | B LABORATORIO DI FORMAZIONE PROFESSIONALE PER L'EDUCATORE SOCIALE E CULTURALE II (G.M) | 🗗 Programma | 🛔 Caroli Dorena         | 13/11/2022 11:35     | 29/11/2022 12:06      | ~     | <u>I</u> |
| 16692    | B LABORATORIO DI INFORMATICA (G.A)                                                     | 🕻 Programma | & Nardone Mariarosaria  | 25/07/2022 18:05     | 20/10/2022 10:16      | ~     |          |
| 16692    | B LABORATORIO DI INFORMATICA (G.B)                                                     | 🕑 Programma | 🛔 Gesuato Alessandro    | 25/07/2022 22:22     | 20/10/2022 10:16      | ~     |          |
| 16692    | B LABORATORIO DI INFORMATICA (G.D)                                                     | 🕑 Programma | 🛔 Gesuato Alessandro    | 15/11/2022 00:05     |                       | ▲     |          |
| 16692    | B LABORATORIO DI INFORMATICA (G.E)                                                     | 🕑 Programma | & Billero Riccardo      | 03/08/2022 10:28     | 20/10/2022 10:16      | ~     |          |
| 16692    | B LABORATORIO DI INFORMATICA (G.G)                                                     | 🕑 Programma | 🛔 Gesuato Alessandro    | 25/07/2022 22:23     | 20/10/2022 10:16      | ×     |          |
| 54769    | PEDAGOGIA DELLA NARRAZIONE                                                             | 🗗 Programma | 🛔 Grandi William        | 20/06/2022 17:24     | 20/10/2022 10:17      | ~     | <u>I</u> |
| 94112    | PEDAGOGIA DELL'INCLUSIONE SOCIO-EDUCATIVA                                              | 🕼 Programma | 🌡 Pileri Anna           | 19/07/2022 10:53     | 20/10/2022 10:17      | ×     | Ø        |
| 13220    | PEDAGOGIA GENERALE E SO CIALE                                                          | 🕻 Programma | 🛔 Tolomelli Alessandro  | 20/07/2022 10:57     | 20/10/2022 10:17      | ~     | <b>A</b> |
| 15579    | PEDAGOGIA INTERCULTURALE                                                               | 🕑 Programma | & Lorenzini Stefania    | 25/07/2022 22:47     | 20/10/2022 10:17      | ~     | Ø        |
| 73375    | PEDAGOGIA SPECIALE, DELLA MARGINALITÀ E DELLA DEVIANZA                                 | 🕻 Programma |                         | 09/11/2022 14:12     | 20/10/2022 10:17      | ~     | (J)      |
| 31675    | PROGETTAZIONE E VALUTAZIONE DEGLI INTERVENTI EDUCATIVI                                 | 🕑 Programma | A Marcuccio Massimo     | 25/11/2022 19:18     | 20/10/2022 10:17      |       |          |
| 03084    | PSICOLOGIA CLINICA                                                                     | 🕑 Programma | A Mitta                 | 04/09/2022 19:15     | 20/10/2022 10:17      | ~     | Ľ        |

La bibliografia è stata modificata dal prof. DOPO il mio controllo -> devo ricontrollarla

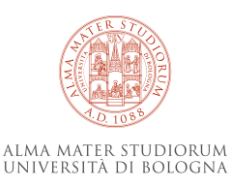

#### Ultima modifica eseguita dal docente il 03/04/2020 09:50

Ultimo controllo effettuato il 31/03/2020 15:23 da 🛔 Verri Silvia

#### Segna come controllato

Mostra le differenze 🚺

#### Testi/Bibliografia 🗹

#### PARTE 1

[1] P. J. Antsaklis, A. N. Michel, "Linear Systems" - Birkhauser (2006) - ISBN 978-0-8176-4434-5

[2] K. Zhou, J. C. Doyle, K. Glover, "Robust and Optimal Control" - Prentice Hall (1996)

[3] D. Simon, "Optimal State Estimation: Kalman, H Infinity, and Nonlinear Approaches" - Wiley (2006)

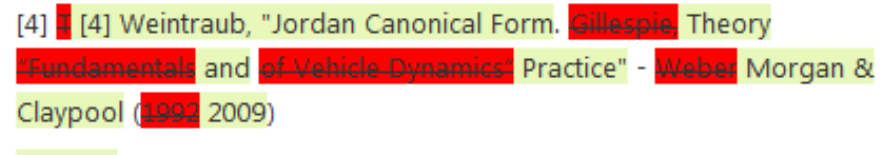

#### PARTE 2

[5] U. Kiencke, L. Nielsen. "Automotive Control Systems: For Engine, Driveline and Vehicle" - Second Edition - Springer (2005) - ISBN 978-3-642-06211-7

[6] R. Rajamani. "Vehicle Dynamics and Control" - Springer (2012) - ISBN

#### Readings/Bibliography

#### PART 1

[1] P. J. Antsaklis, A. N. Michel, "Linear Systems" - Birkhauser (2006) - - ISBN 978-0-8176-4434-5

[2] K. Zhou, J. C. Doyle, K. Glover, "Robust and Optimal Control" - Prentice Hall (1996)

[3] D. Simon, "Optimal State Estimation: Kalman, H Infinity, and Nonlinear Approaches" – Wiley (2006)

[4] Weintraub, "Jordan Canonical Form. Gillespie, Theory of Vehicle Dynamics' Practice" - Weber Morgan & Claypool (199

2009)

and a

#### PART 2

[5] U. Kiencke, L. Nielsen. "Automotive Control Systems: For Engine, Driveline and Vehicle" - Second Edition - Springer (2005) - ISBN 978-3-642-06211-7

[6] R. Rajamani. "Vehicle Dynamics and Control" - Springer (2012) - ISBN

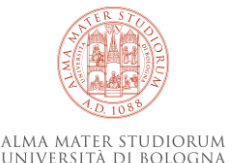

#### INSEGNAMENTI MUTUATI

Ultima modifica eseguita dal docente il 10/04/2020 18:25

#### 🗹 Segna come controllato

#### Testi/Bibliografia 🗹

I materiali sono disponibili online

Readings/Bibliography

Materials are available online

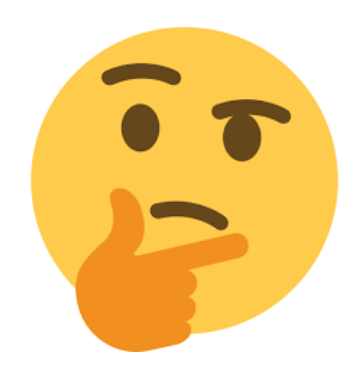

Ultima modifica eseguita **dal docente il 12/07/2022 16:49**Ultimo controllo effettuato il 26/10/2022 11:21 da 🛔 Partisani Silvio

Testi/Bibliografia 🗹

Copia dei manuali è presente sulla piattaforma Virtuale

Readings/Bibliography 🗹

Copies of the manuals are available on the Virtual platform

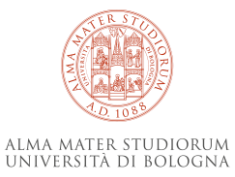

# Attenzione: cosa potrei trovare?

A. Pratesi, Genesi e forme del documento medievale, Roma, Jouvance, 1979 BID: CFI0107955 - diventa: ISBN: no BO231: ok

G. Cencetti, II notariato medievale italiano, in «Annali della Facoltà di giurisprudenza dell'Università di Genova», 4 (1965), pp. 1-13. 3. ISSN: 1591-8734 facoltativo/ignoro BO231: no

Sahlins, M. 2005. 'On the anthropology of modernity, or, some triumphs of culture over despondancy theory'. In A. Hooper (ed.) Culture and Sustainable Development in the Pacific. Canberra: ANU E Press, pp. 44-61. http://press.anu.edu.au//culture\_sustainable/ch03.pdf DOI: http://doi.org/10.22459/CSDP.04.2005 facoltativo/ignoro BO231: ok (free download)

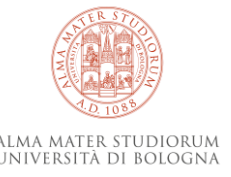

### Bookmarklet per Giano Serena Spinelli

http://www2.sba.unibo.it/serena/giano/bookmarklet-Giano.htm

Si possono utilizzare nel box **Testi/bibliografia**, non sono invece utilizzabili nelle Note dell'operatore.

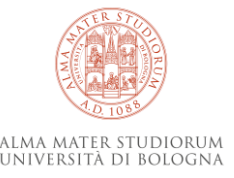

### ho aggiunto i bookmarklet trascinandoli nella barra

| $\langle \boldsymbol{\leftarrow} \rangle$   | $\rightarrow$ C' $\textcircled{a}$ |         | 0     | ) 🔒 http:                         | s://www.unibo.it/se                              | ec giano/pi                                  | rogramma.as                                 | spx?annoAo                          | cademico=         | =2019&cod     | liceCorso                | =9199&id                | Cop ••• (            | ש ב          |             | $\mathbf{\overline{\tau}}$ | lii\   | •   | 9 |
|---------------------------------------------|------------------------------------|---------|-------|-----------------------------------|--------------------------------------------------|----------------------------------------------|---------------------------------------------|-------------------------------------|-------------------|---------------|--------------------------|-------------------------|----------------------|--------------|-------------|----------------------------|--------|-----|---|
|                                             | SBA 🏾 🕘 GIANO                      | in Next | 💁 UBO | ACNP                              | 🕀 AlmaStart al volo                              | OpacSebi                                     | inaYou*RicBa                                | 👩 SBN                               | <u> к</u> үк 🛛    | 📑 Reference   | e 🙆 LAE                  | Proxy                   | 🖨 Spazio             | di archiviaz | tione       |                            |        |     |   |
| <ul><li>Home</li><li>Bibliografie</li></ul> |                                    |         | 27993 | - ANALISI N<br>a in ingegneria ei | IATEMAT<br>DILE (9199)                           | OpacSebinaYou<br>javascript:funct<br>ICA I-Z | u*RicBase (Nu<br>tion OpacSebi<br>- d.d. 20 | uovaFinTab)<br>inaYouBase<br>リエツノンロ | 0 {'w.focu:<br>2U | s()',1000); } | }; OpacSebi              | naYouBase()             | ;                    |              |             |                            |        |     |   |
|                                             |                                    |         |       | Ultima r                          | modifica eseguita <b>d</b> a                     | al docente il 2                              | 26/06/2019 1                                | 1:49                                |                   |               |                          |                         |                      |              | ☑ Segna     | come co                    | ntroll | ato |   |
|                                             |                                    |         |       | Testi/Bib<br>Bertsch,             | oliografia 🖸<br>, Dal Passo, <mark>Giacom</mark> | elli - Analisi m                             | atematica (M                                | IcGraw-Hill)                        |                   | Reac          | lings/Bil<br>tsch, Dal I | bliograpl<br>Passo, Gia | ny 🗗<br>comelli - An | alisi mater  | matica (McG | 3raw-Hill)                 |        |     |   |
|                                             |                                    |         |       | Note de                           | ell'operatore                                    | 왕 🛞 1                                        | B <i>I</i> <u>U</u>                         |                                     |                   |               |                          |                         |                      |              |             |                            |        |     |   |

Seleziono dal box Testi/Bibliografia (dalle Note NON funziona) clicco icona nella barra dei preferiti -> si apre immediatamente la pagina coi risultati della ricerca

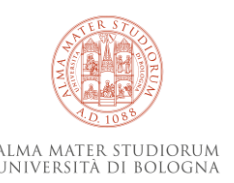

## Programma

### Prima parte:

- ✓ II progetto Giano
- ✓ L'applicativo per l'analisi delle bibliografie dei corsi di studio
- ✓ La compilazione delle note
- ✓ Bookmarklet Giano

### Seconda parte:

- Abilitazione in Giano
- Collegamento biblioteche corsi di laurea
- Utilizzo dati inseriti per acquisto e-book
- Ricerca e output dei dati inseriti
- Prove Q & A

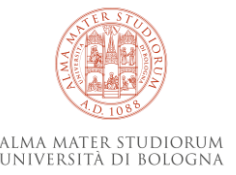

### **Abilitazione in Giano**

### Tutte le richieste relative a Giano: arpac.giano@unibo.it

Autorizzazioni

| Tutte le biblioteche     | ▼ Nuova autorizzazione Cognome V Cerca                                       | Q         |
|--------------------------|------------------------------------------------------------------------------|-----------|
| Utente 🔺                 | Biblioteca 🗢                                                                 |           |
| Abuengmo Henrietta Mbu   | Biblioteca "Walter Bigiavi"                                                  | 🛱 Elimina |
| Agostini Morena          | Biblioteca del Dipartimento di Storia Culture Civiltà - DiSCi                | 🛱 Elimina |
| Agrillo Linda            | Biblioteca del Dipartimento di Filologia classica e Italianistica - FICLIT   | 🛱 Elimina |
| Alban Gianina Elena      | Biblioteca del Dipartimento di Scienze statistiche "Paolo Fortunati" - STAT  | 🛱 Elimina |
| Alberti Mills Alessandra | Biblioteca del Dipartimento di Lingue, Letterature e Culture moderne - LILEC | 🛱 Elimina |
| Arcozzi Sara             | Biblioteca Centrale del Campus di Ravenna                                    | 🛱 Elimina |
| Argiropulos Daniela      | Biblioteca del Dipartimento di Filosofia e Comunicazione - FILCOM            | 🛱 Elimina |
| Atzeni Alessandra        | Biblioteca del Dipartimento di Storia Culture Civiltà - DiSCi                | 🛍 Elimina |

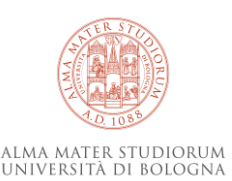

## Relazione biblioteche e corsi di laurea

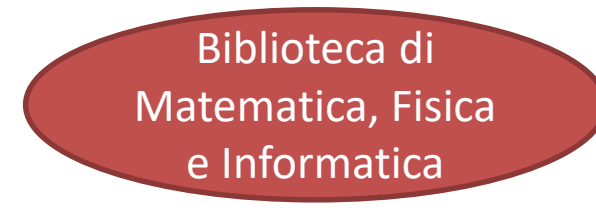

Corsi di studio - A.A. 2022/23

Bibliotoca di Matematica, Eisica, Astronomia e Informa 🔻 🗛 2022/23

| biblioteca un |                                      |                   |         |
|---------------|--------------------------------------|-------------------|---------|
| Codice 🖨      | Nome 🗢                               | Tipo di corso 🗢   | Sede 🖨  |
| 5810          | Advanced methods in particle physics | Laurea Magistrale | Bologna |
| 9063          | 🏛 Artificial intelligence            | Laurea Magistrale | Bologna |
| 8004          | 🏛 Astronomia                         | Laurea            | Bologna |
| 5828          | Astrophysics and cosmology           | Laurea Magistrale | Bologna |
| 5815          | 🏛 Digital transformation management  | Laurea Magistrale | Cesena  |
| 9244          | 🏛 Fisica                             | Laurea            | Bologna |
| 8626          | 🏛 Fisica del sistema Terra           | Laurea Magistrale | Bologna |
| 8009          | 1 Informatica                        | Laurea            | Bologna |

•

| Matematica (L)                |
|-------------------------------|
| Matematica (LM)               |
| Astronomia (L)                |
| Fisica (L)                    |
| Fisica del sistema terra (LM) |
| Science of climate (LM)       |
| Informatica (L)               |
| Artificial intelligence (LM)  |
| Ingegneria informatica (LM)   |

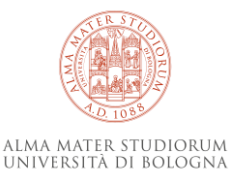

# Relazione biblioteche e corsi di laurea

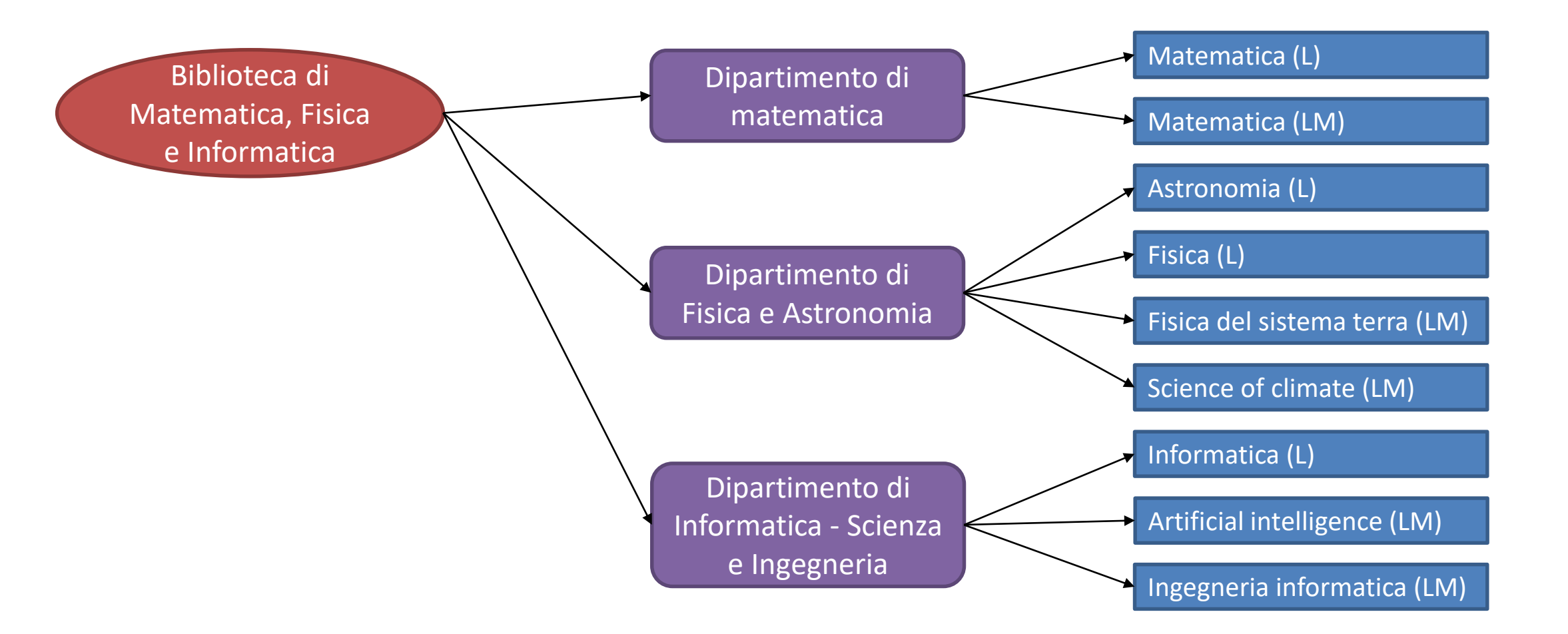

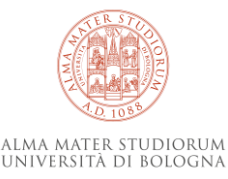

# Relazione biblioteche e corsi di laurea

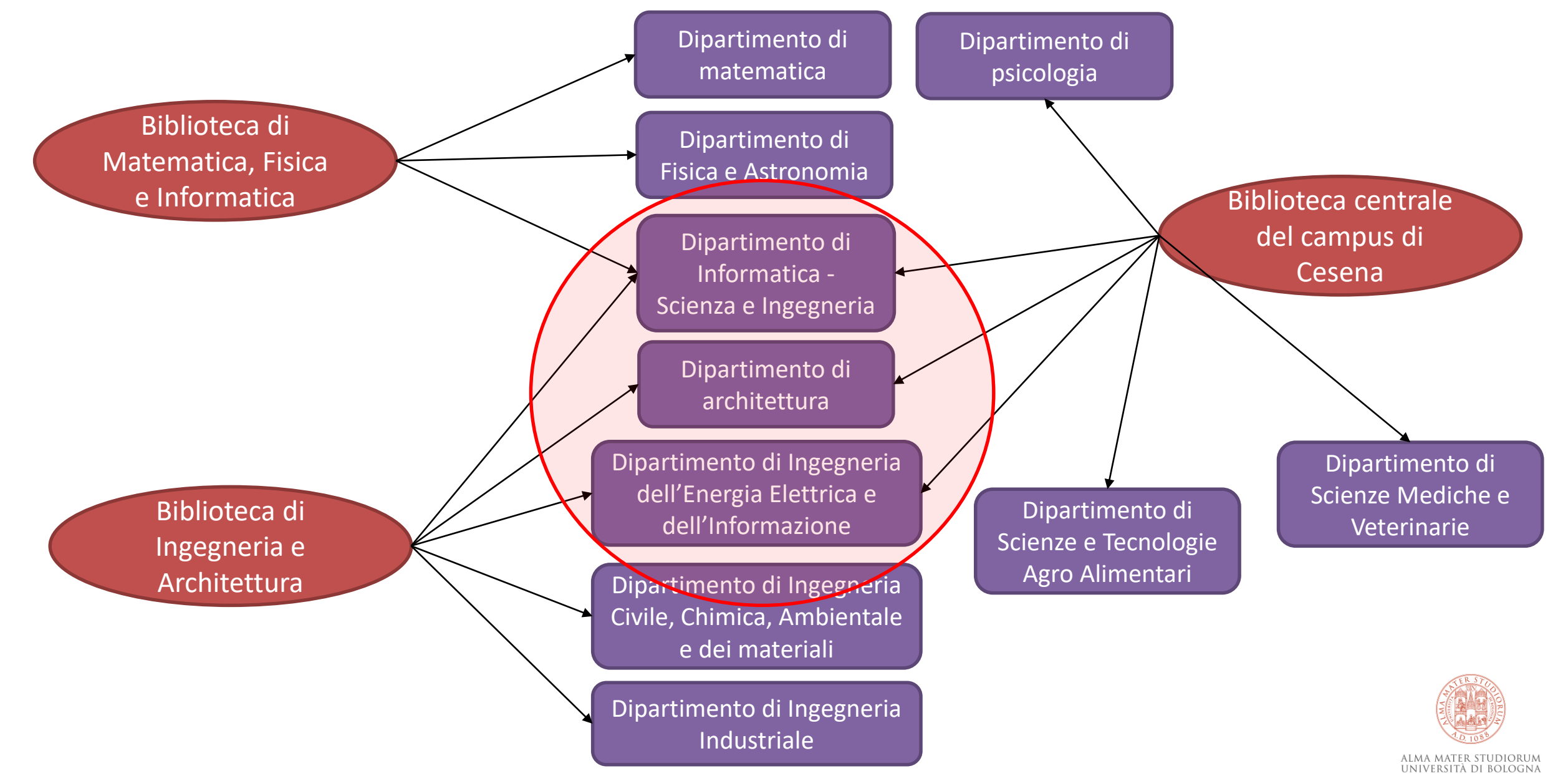

# Cosa succede alle note dei corsi di studio di dipartimenti associati a più biblioteche?

### Le note alle bibliografie sono indipendenti:

ogni biblioteca vede solo le proprie

| Codice 🖨 | Materia 🗢              | Sito web    | Titolare 🗢  | Ultima modifica 🗢 | Ultimo<br>controllo ≑ | Stato | Note |
|----------|------------------------|-------------|-------------|-------------------|-----------------------|-------|------|
| 58414    | ALGEBRA E<br>GEOMETRIA | 🕑 Programma | 🛔 Moci Luca | 01/07/2022 12:13  | 14/07/2022 12:22      | ~     | Ø    |
|          |                        |             |             |                   |                       |       |      |
|          |                        |             |             |                   |                       |       |      |

#### Biblioteca centrale del campus di Cesena

Corso di Laurea: Ingegneria e Scienze informatiche Materia: Algebra e Geometria

| Codice 🖨 | Materia 🗢              | Sito web    | Titolare 🗢  | Ultima<br>modifica <b>≑</b> | Ultimo<br>controllo 🗢 | Stato | Note |
|----------|------------------------|-------------|-------------|-----------------------------|-----------------------|-------|------|
| 58414    | ALGEBRA E<br>GEOMETRIA | 🕑 Programma | 🛔 Moci Luca | 01/07/2022 12:13            |                       | A     |      |

#### Biblioteca di Matematica, Fisica e Informatica

Corso di Laurea: Ingegneria e Scienze informatiche Materia: Algebra e Geometria

> ALMA MATER STUDIORUM Jniversità di Bologna

# Output Giano: utilizzo AlmaRE 1/2

AlmaRE utilizza gli ISBN inseriti in Giano per:

valutare l'acquisizione o la sottoscrizione di pacchetti di e-book proposti

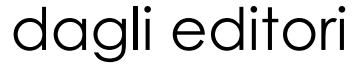

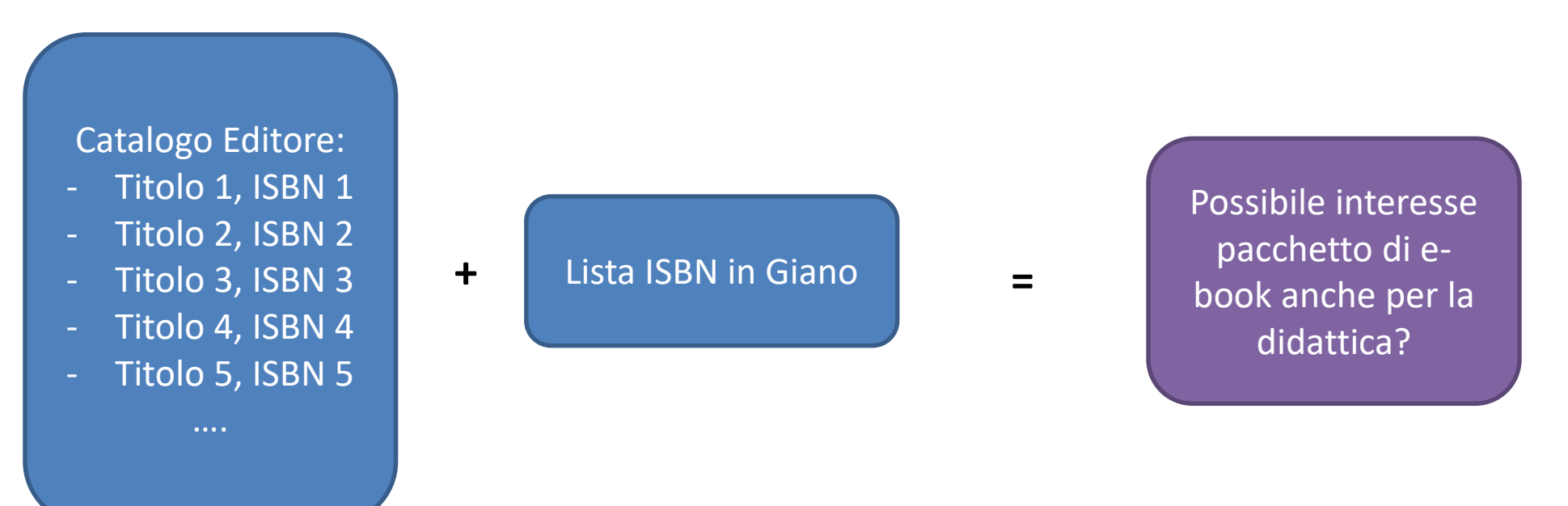

A MATER STUDIORUM

# Output Giano: utilizzo AlmaRE 2/2

AlmaRE utilizza gli ISBN inseriti in Giano per:

> selezionare centrale e-book da acquistare in seguito ad EBA

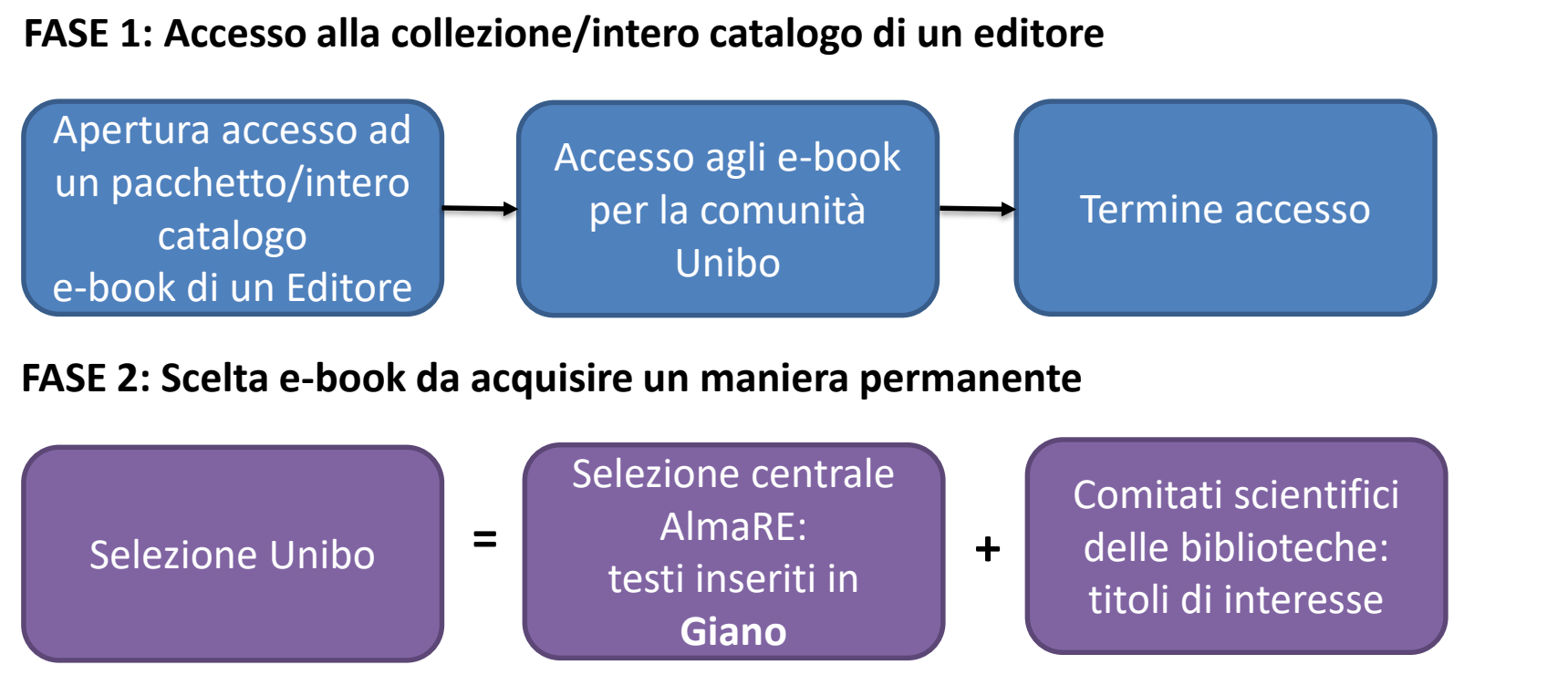

FASE 3: Attivazione e-book acquisti in maniera permanente

Selezione in corso: Springer (attiva fino 31/12/22)

A febbraio 2023 sono in corso quelle dei seguenti editori:

- De Gruyter (fino 31/05/23)
- Elsevier (fino 31/10/23)
- Cambridge (fino 31/12/23)
- Oxford (fino 31/12/23)
- Wiley (fino 31/12/23)

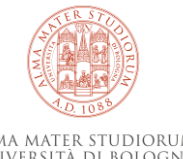

# Esempio e-book in pacchetto EBA in AlmaStart

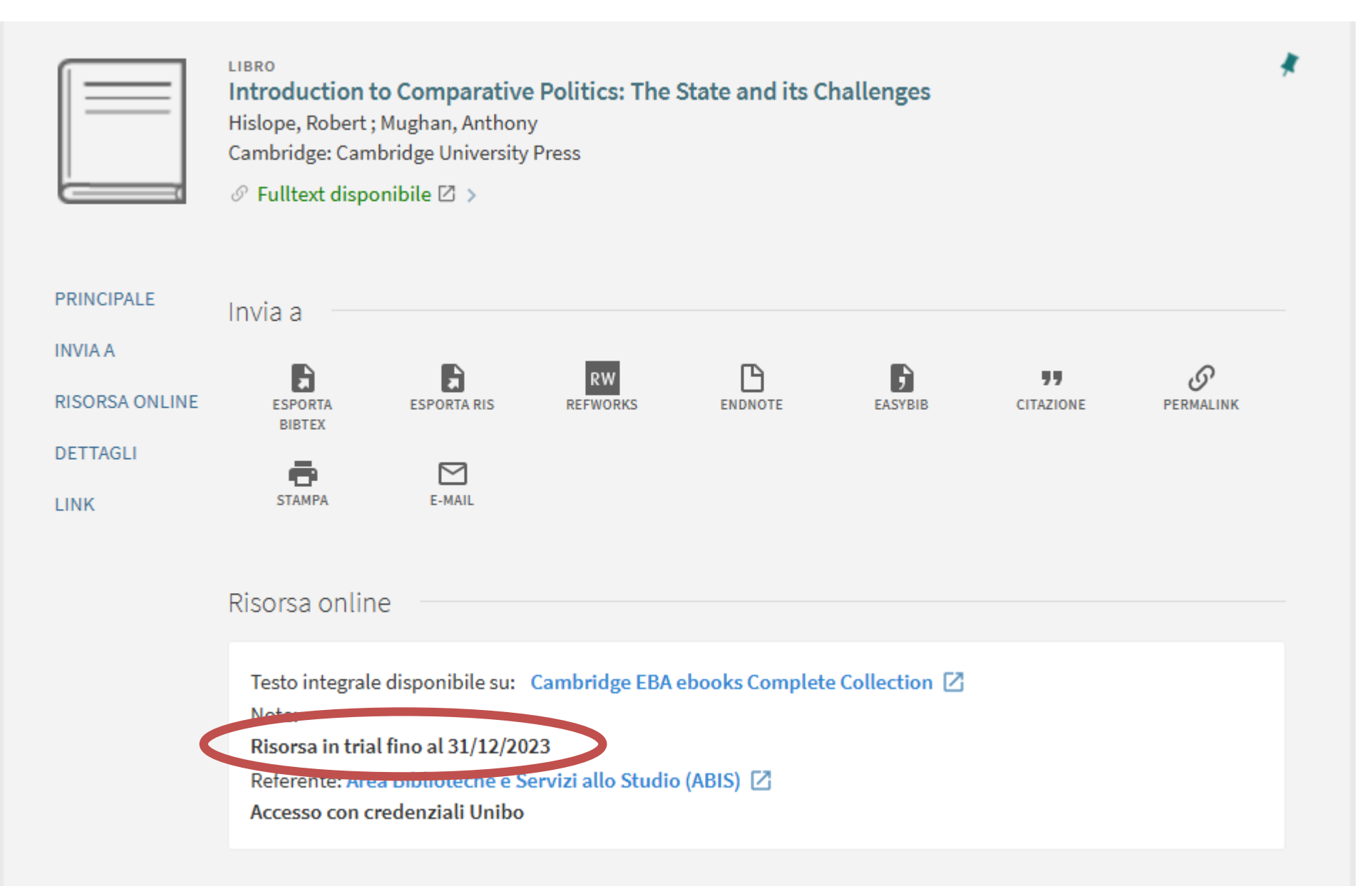

ALMA MATER STUDIORUM UNIVERSITÀ DI BOLOGNA

# Esempio e-book in pacchetto EBA nel catalogo UBO

#### Torna indietro vai alla pagina principale La mia lista

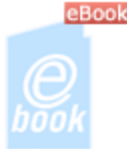

Introduction to comparative politics : the state and its challenges

Hislope, Robert <author>

eBook 2012

risorsa Web

Abstract A This stimulating and accessible introduction to comparative politics offers a fresh perspective on the fundamentals of political science. Its central theme is the enduring political significance of the modern state despite severe challenges to its sovereignty. There are three main sections to the book. [...]

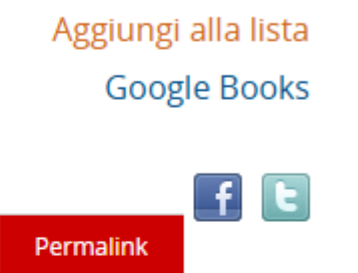

Accedi Scheda Unimarc

#### AlmaRE - Biblioteca delle Risorse Elettroniche dell'Ateneo di Bologna

Accesso in trial.Sono abilitati ad accedere alle risorse elettroniche sottoscritte dall'Università di Bologna tutti gli utenti autorizzati che si collegano da postazioni connesse alla rete dell'Ateneo e da remoto mediante il servizio EZproxy. L'uso delle risorse è vincolato al rispetto delle Linee guida per la consultazione delle risorse elettroniche e delle Regole di utilizzo del servizio proxy per l'Ateneo di Bologna. Il costo dell'acquisizione è interamente sostenuto su fondi di mandato della presidentessa del Sistema Bibliotecario di Ateneo. La nota è presente per tutte le collezioni a parte De Gruyter

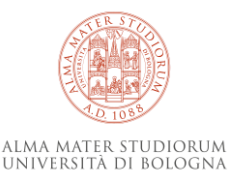

# **Output Giano: utilizzo AlmaRE**

## AlmaRE per identificare i titoli da selezionare utilizza gli ISBN inseriti nelle note in Giano

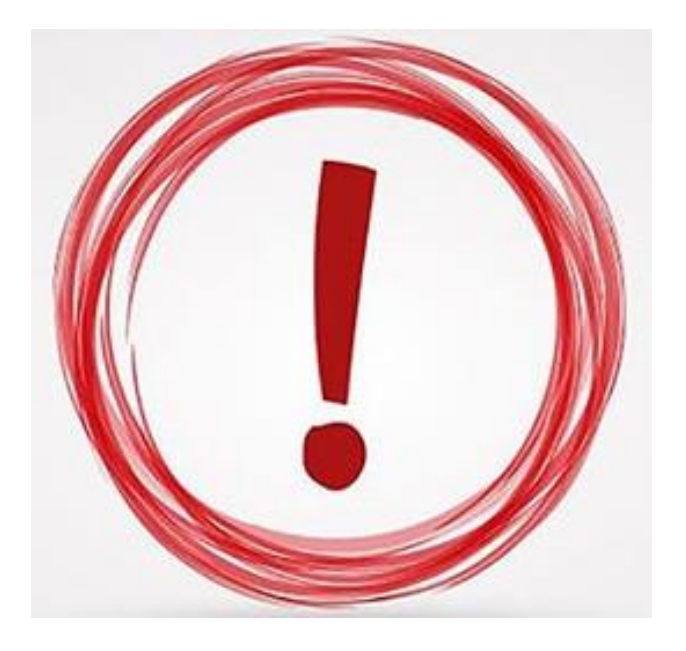

- ► ISBN: 978-88-4309-167-X
- ➤ \* ISBN: 978-0201835953.
- .ISBN: 9788843092222
- §ISBN: 9788888792071
- > 9ISBN: 780262035613
- ▶ e 9781118971291
- ➢ IISBN. 978-88-2900-935-0
- ISB N: 9788815285553
- ➢ ISBN: 8838934002
- ISBN 9788808259042

- ➢ BID: 9788845211614
- EAN: 9788845062247
- > ISBD: 9781259253393
- > SBN: 9788887541588
- > 9780123820105 9780123820112
- > 0123741815 (ebook)
- > 9780262534215 ; ISBN: 9780262342452
- ISBN: 9780262534215 (e-book)
- ISBN: 9780262534215 (3. ed)

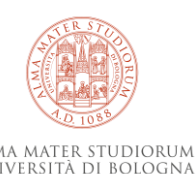

# **Output Giano: utilizzo AlmaRE**

## AlmaRE per identificare i titoli da selezionare utilizza gli ISBN inseriti nelle note in Giano

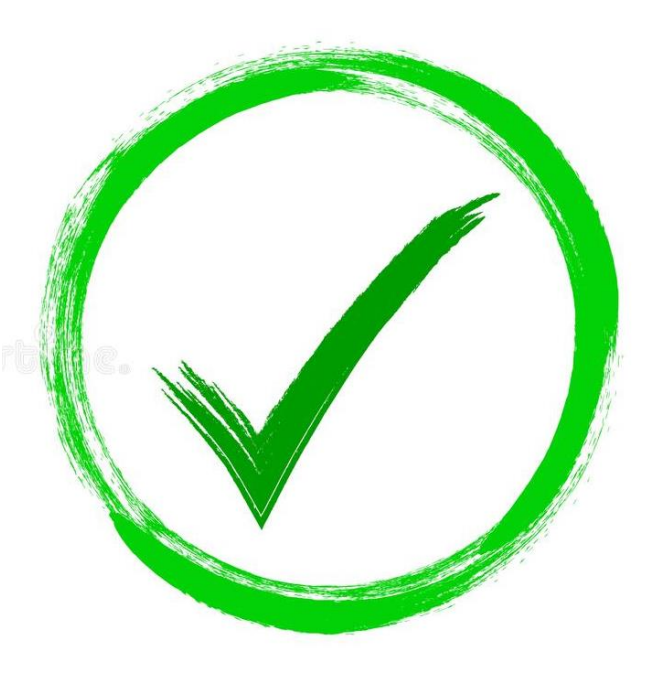

Importanza inserimento degli ISBN con la sintassi corretta:

ISBN: numero (13 cifre SENZA trattini)

Es: ISBN: 9780521758383

- > Importanza inserimento di **molteplici ISBN** se presenti
  - Es: **ISBN: 9781139015530**

ISBN: 9780521765169

ISBN: 9780521758383

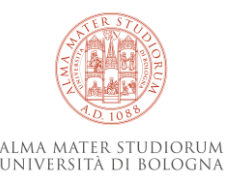

# La ricerca nell'applicativo Giano 1/3

# **Cerca insegnamenti**: per ricercare i corsi di studio dell'anno in corso per nome, codice del corso o nome del docente

Home > Cerca un insegnamento per nome o codice del corso, oppure per nome del docente

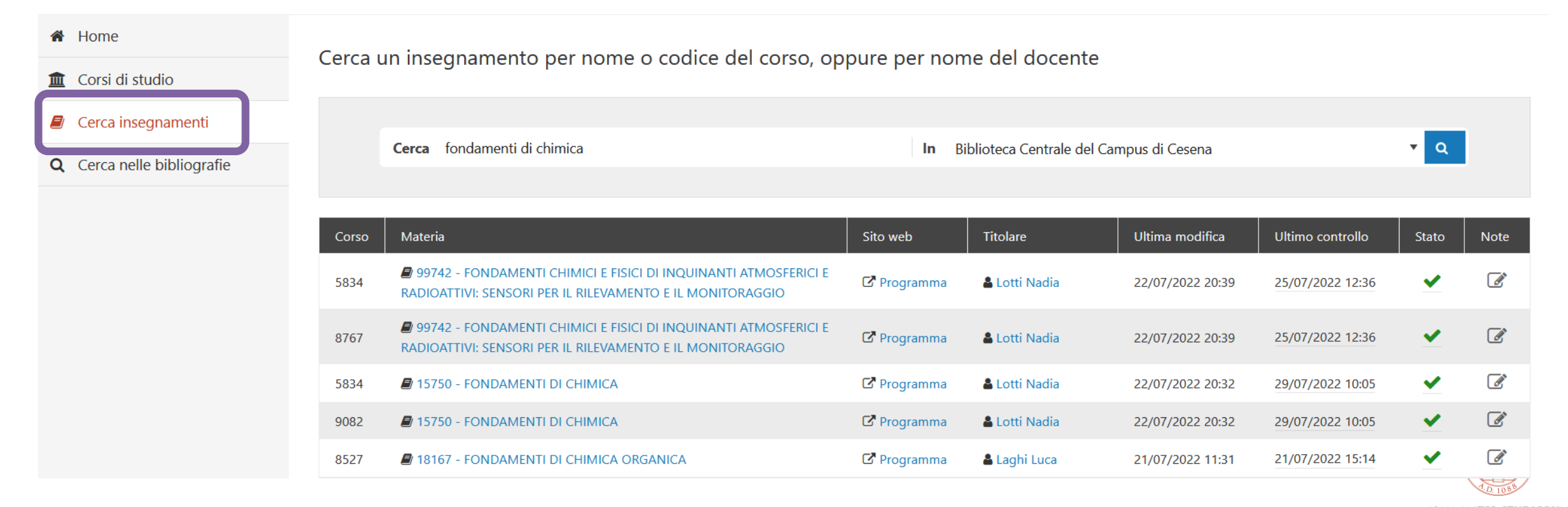

ALMA MATER STUDIORUM Università di Bologna

# La ricerca nell'applicativo Giano 2/3

# Cerca nelle bibliografie: per cercare il testo contenuto nelle bibliografie d'esame o nelle note inserite dell'anno in corso

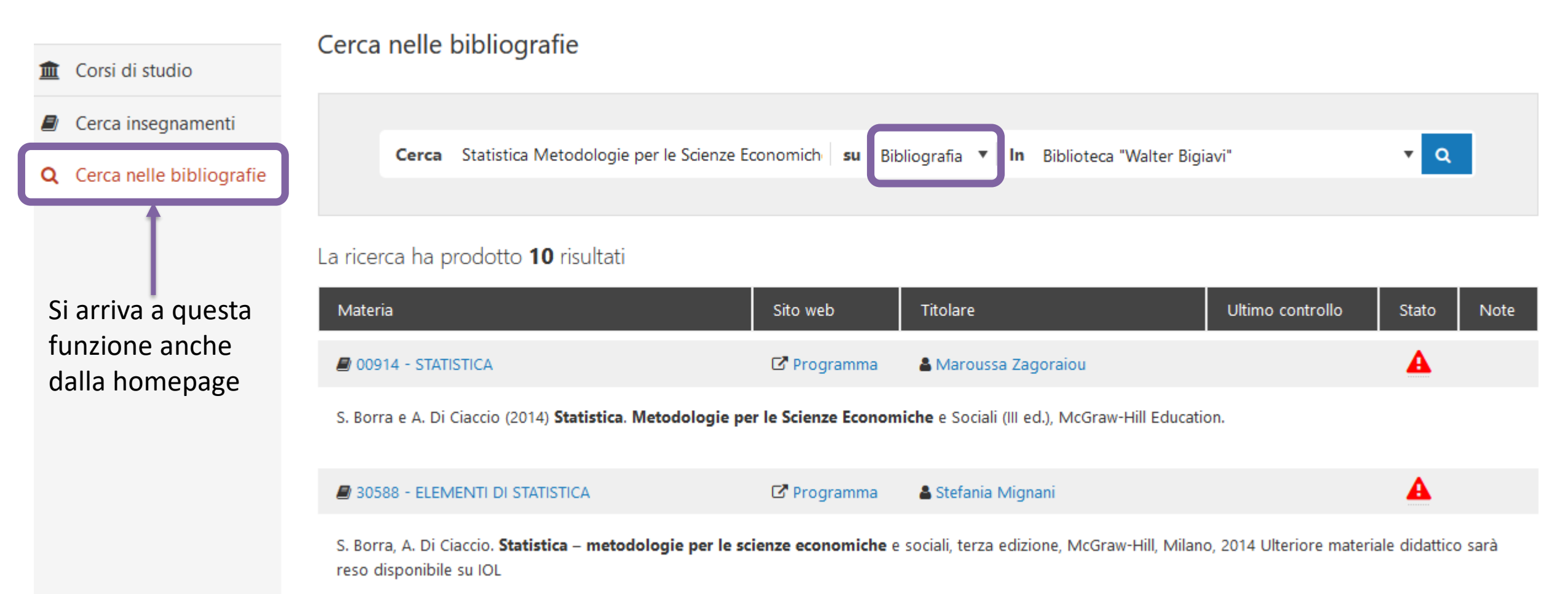

# La ricerca nell'applicativo Giano 3/3

# **Cerca nelle bibliografie**: per cercare il testo contenuto nelle bibliografie d'esame o **nelle note inserite dell'anno in corso**

| Home > Cerca nelle bibliografie                                          |                                                                      |             |                                                              |                  |            |      |  |  |
|--------------------------------------------------------------------------|----------------------------------------------------------------------|-------------|--------------------------------------------------------------|------------------|------------|------|--|--|
| A Home                                                                   | Cerca nelle bibliografie                                             |             |                                                              |                  |            |      |  |  |
| 🏛 Corsi di studio                                                        |                                                                      |             |                                                              |                  |            |      |  |  |
| <ul> <li>Cerca insegnamenti</li> <li>Cerca nelle bibliografie</li> </ul> | <b>Cerca</b> in acquisto                                             | su Note     | <ul> <li>In Biblioteca Centrale del Campus di Rav</li> </ul> | renna            | <b>•</b> Q |      |  |  |
|                                                                          | La ricerca ha prodotto <b>3</b> risultati                            |             |                                                              |                  |            |      |  |  |
|                                                                          | Materia                                                              | Sito web    | Titolare                                                     | Ultimo controllo | Stato      | Note |  |  |
|                                                                          | 37907 - ANATOMIA DEI CETACEI                                         | C Programma | 🛓 Cristiano Bombardi                                         | 09/09/2021 13:01 | ~          | ľ    |  |  |
|                                                                          | BO414: no AlmaRE: ok (Elsevier) ************************************ |             |                                                              |                  |            |      |  |  |
|                                                                          | 37907 - ANATOMIA DEI CETACEI                                         | 🗗 Programma | 🛔 Cristiano Bombardi                                         | 09/09/2021 13:01 | <b>~</b>   | Ľ    |  |  |
|                                                                          | BO414: no AlmaRE: ok (Elsevier) ************************************ |             |                                                              |                  |            |      |  |  |

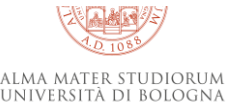

# **Output Giano: per biblioteche**

Il Cesia effettua estrazioni periodiche dei dati inseriti in Giano, che vengono inserite su OneDrive.

Sono raggiungibili dalla pagina del progetto Giano:

#### HOME / CHI SIAMO / PROGETTI / PROGETTI IN CORSO /

# Giano. Le bibliografie a doppia faccia, per utenti e bibliotecari

Il progetto si propone di predisporre uno strumento per semplificare e velocizzare le procedure di individuazione, acquisto e disponibilità in biblioteca dei testi in programma d'esame, e di passare con un solo clic dalla bibliografia dell'esame nel Sito del docente alla localizzazione e disponibilità del libro mediante il catalogo.

#### Finalità generali

Ottenere uno strumento che consenta:

agli studenti:

- di azzerare le azioni da compiere per verificare se la monografia in programma d'esame è posseduta in Ateneo (passaggio in un click dalla bibliografia al catalogo)
- 2. di diminuire sensibilmente i tempi in cui i libri sono disponibili agli studenti in biblioteca (dall'inserimento in bibliografia da parte del docente alla disponibilità a scaffale)

#### < ₽

#### VEDI ANCHE

Estrazioni periodiche da Giano

File excel con estrazioni periodiche dalla piattaforma di Giano. I file possono essere liberamente scaricati e utilizzati per ricerche o altri usi. L'accesso è riservato al personale UniBo.

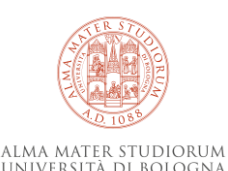

ai docenti:

# **Output Giano: per biblioteche**

### E' possibile scaricarle in locale e utilizzare i dati di proprio interesse

#### My files > Estrazione dati Giano

|   | Ľ | Name ↓ ×                                | Modified ~         | Modified By ~      | File size 🗡 | Sharing               |
|---|---|-----------------------------------------|--------------------|--------------------|-------------|-----------------------|
| 0 | X | GIANO-2022-23_estrazione20 🖄 🗄          | Open               | > aura Quaquarelli | 6.90 MB     | g <sup>q</sup> Shared |
|   | X | GIANO-2022-23_estrazione2022-09-27_co   | Preview            | aura Quaquarelli   | 6.34 MB     | g <sup>q</sup> Shared |
|   | X | GIANO-2021-22_ultima estrazione2022-07  | Share<br>Copy link | aura Quaquarelli   | 6.47 MB     | g <sup>q</sup> Shared |
|   | X | GIANO-2020-21_ultima estrazione2021-06  | Manage access      | aura Quaquarelli   | 6.06 MB     | g <sup>q</sup> Shared |
|   | X | GIANO-2019-20_ultima estrazione2020-10. | Download           | aura Quaquarelli   | 5.33 MB     | g <sup>q</sup> Shared |
|   |   |                                         | Delete             |                    |             |                       |
|   |   |                                         | Move to            |                    |             |                       |

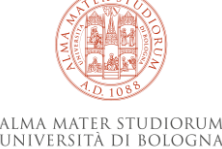

### **Domande?**

## Per accedere a Giano

https://www.unibo.it/secure/giano/

# Pagina progetto Giano

https://sba.unibo.it/it/chi-siamo/progetti/progetti-incorso/giano/giano-le-bibliografie-a-doppia-facciaper-utenti-e-bibliotecari

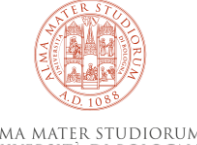

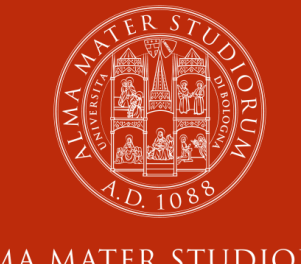

ALMA MATER STUDIORUM Università di Bologna

# Per ulteriori chiarimenti - informazioni scriveteci <u>a</u>rpac.giano@unibo.it

www.unibo.it